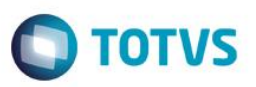

### Ajustes dos campos RE0\_FUNASS e RE0\_DESLIG em Processos Trabalhistas

| Produto  | : | Microsiga Protheus SIGAAPT, P | rocessos Trabalhistas - Versão | ) 1′ | 1        |
|----------|---|-------------------------------|--------------------------------|------|----------|
| Chamado  | : | TQBIFS                        | Data da publicação             | :    | 24/10/14 |
| País(es) | : | Brasil                        | Banco(s) de Dados              | :    | Todos    |

#### Importante

Esta melhoria depende de execução do *update* de base **RHUPDMOD**, conforme **Procedimentos para Implementação.** 

#### Ajuste para o Cadastro de Processos (APTA100).

Realizada melhoria no cadastramento de **Processos (APTA100)** para ajuste dos campos **Funcionários Relacionados** (RE0\_FUNASS) e Data de Desligamento do Funcionário (RE0\_DESLIG). Criação da Consulta Padrão SRAREL (Relação RDZ) para uso no campo Funcionários Relacionados (RE0\_FUNASS), permitindo a visualização e escolha de Matrículas do Funcionário.

### Procedimento para Implementação

Para viabilizar essa melhoria, é necessário aplicar previamente o pacote de atualizações (Patch) deste chamado.

Observação: Para mais esclarecimentos leia em Procedimentos de Utilização.

#### Importante

Antes de executar o compatibilizador RHUPDMOD é imprescindível:

- a) Realizar o *backup* da base de dados do produto que será executado o compatibilizador (diretório **PROTHEUS\_DATA\DATA**) e dos dicionários de dados SXs (diretório **PROTHEUS\_DATA\_SYSTEM**).
- b) Os diretórios acima mencionados correspondem à instalação padrão do Protheus, portanto, devem ser alterados conforme o produto instalado na empresa.
- c) Essa rotina deve ser executada em modo exclusivo, ou seja, nenhum usuário deve estar utilizando o sistema.
- d) Se os dicionários de dados possuírem índices personalizados (criados pelo usuário), antes de executar o compatibilizador, certifique-se de que estão identificados pelo *nickname*. Caso o compatibilizador necessite criar índices, irá adicioná-los a partir da ordem original instalada pelo Protheus, o que poderá sobrescrever índices personalizados, caso não estejam identificados pelo *nickname*.
- e) O compatibilizador deve ser executado com a Integridade Referencial desativada\*.

1

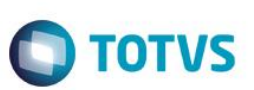

#### Atenção

O procedimento a seguir deve ser realizado por um profissional qualificado como Administrador de Banco de Dados (DBA) ou equivalente!

<u>A ativação indevida da Integridade Referencial pode alterar drasticamente o relacionamento entre tabelas</u> no banco de dados. Portanto, antes de utilizá-la, observe atentamente os procedimentos a seguir:

- i. No Configurador (SIGACFG), veja se a empresa utiliza Integridade Referencial, selecionando a opção Integridade/Verificação (APCFG60A).
- ii. Se não há Integridade Referencial ativa, são relacionadas em uma nova janela todas as empresas e filiais cadastradas para o sistema e nenhuma delas estará selecionada. Neste caso, E SOMENTE NESTE, não é necessário qualquer outro procedimento de ativação ou desativação de integridade, basta finalizar a verificação e aplicar normalmente o compatibilizador, conforme instruções.
- iii. <u>Se</u> há Integridade Referencial ativa em todas as empresas e filiais, é exibida uma mensagem na janela Verificação de relacionamento entre tabelas. Confirme a mensagem para que a verificação seja concluída, <u>ou</u>;
- iv. <u>Se</u> há Integridade Referencial ativa em uma ou mais empresas, que não na sua totalidade, são relacionadas em uma nova janela todas as empresas e filiais cadastradas para o sistema e, somente, a(s) que possui(em) integridade está(arão) selecionada(s). Anote qual(is) empresa(s) e/ou filial(is) possui(em) a integridade ativada e reserve esta anotação para posterior consulta na reativação (ou ainda, contate nosso Help Desk Framework para informações quanto a um arquivo que contém essa informação).
- v. Nestes casos descritos nos itens "iii" ou "iv", E SOMENTE NESTES CASOS, é necessário desativar tal integridade, selecionando a opção Integridade/ Desativar (APCFG60D).
- vi. Quando desativada a Integridade Referencial, execute o compatibilizador, conforme instruções.
- vii. Aplicado o compatibilizador, a Integridade Referencial deve ser reativada, SE E SOMENTE SE tiver sido desativada, através da opção Integridade/Ativar (APCFG60). Para isso, tenha em mãos as informações da(s) empresa(s) e/ou filial(is) que possuía(m) ativação da integridade, selecione-a(s) novamente e confirme a ativação.

#### Contate o Help Desk Framework EM CASO DE DÚVIDAS!

1. Em Microsiga Protheus TOTVS Smart Client, digite RHUPDMOD no campo Programa Inicial.

#### Importante

Para a correta atualização do dicionário de dados, certifique-se que a data do compatibilizador seja igual ou superior a 24/07/2014.

- 2. Clique em **OK** para continuar.
- 3. Ao confirmar é exibida uma mensagem de advertência sobre o *backup* e a necessidade de sua execução em **modo** exclusivo.
- Após a confirmação é apresentada a janela para seleção do compatibilizador. Selecione o programa SIGAAPT Processos Trabalhistas, selecione a opção 02 – Ajuste dos campos RE0\_FUNASS e RE0\_DESLIG.
- 5. Clique em **Processar** para iniciar o processamento. O primeiro passo da execução é a preparação dos arquivos. É apresentada uma mensagem explicativa na tela.

- Ο ΤΟΤVS
- Em seguida, é exibida a janela Atualização concluída com o histórico (*log*) de todas as atualizações processadas. Nesse *log* de atualização são apresentados somente os campos atualizados pelo programa. O compatibilizador cria os campos que ainda não existem no dicionário de dados.
- 7. Clique em **Gravar** para salvar o histórico (*log*) apresentado.
- 8. Clique em **OK** para encerrar o processamento.

### Atualizações do compatibilizador

1. Ajuste de Campos no arquivo SX3 – Campos:

| Campo           | RE0_FUNASS            |
|-----------------|-----------------------|
| Тіро            | С                     |
| Tamanho         | 6                     |
| Decimal         | 0                     |
| Formato         | @!                    |
| Título          | Func.Assoc            |
| Descrição       | Funcionário Associado |
| Nível           | 1                     |
| Usado           | Sim                   |
| Obrigatório     | Não                   |
| Browse          | S                     |
| Trigger         | S                     |
| Visual          | A                     |
| Context         | R                     |
| Consulta Padrão | SRAREL – Relação RDZ  |

| Сатро     | RE0_DESLIG              |
|-----------|-------------------------|
| Тіро      | D                       |
| Tamanho   | 8                       |
| Decimal   | 0                       |
| Formato   | Vazio.                  |
| Título    | Deslig. Func.           |
| Descrição | Data Desligamento Func. |
| Nível     | 1                       |

0

Ο ΤΟΤVS

| Usado           | Sim                  |
|-----------------|----------------------|
| Obrigatório     | Não                  |
| Browse          | Sim                  |
| Trigger         | S                    |
| Visual          | А                    |
| Context         | R                    |
| Consulta Padrão | SRAREL – Relação RDZ |

- 2. Criação de Consulta Padrão no arquivo SXB Consulta Padrão:
  - Relação RDZ:

| Alias     | SRAREL      |
|-----------|-------------|
| Тіро      | 1           |
| Sequência | 01          |
| Coluna    | DB          |
| Descrição | RELACAO RDZ |
| Contém    | SRA         |

| Alias     | SRAREL    |
|-----------|-----------|
| Тіро      | 2         |
| Sequência | 01        |
| Coluna    | 01        |
| Descrição | MATRICULA |
| Contém    | Vazio.    |

| Alias     | SRAREL |
|-----------|--------|
| Тіро      | 2      |
| Sequência | 02     |
| Coluna    | 02     |
| Descrição | Nome   |
| Contém    | Vazio  |

| Alias | SRAREL |
|-------|--------|
| Тіро  | 4      |

01

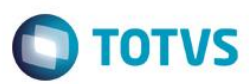

| Sequência | 01           |
|-----------|--------------|
| Coluna    | 01           |
| Descrição | MATRICULA    |
| Contém    | SRA->RA_MAT  |
|           |              |
| Alias     | SRAREL       |
| Тіро      | 4            |
| Sequência | 01           |
| Coluna    | 02           |
| Descrição | NOME         |
| Contém    | SRA->RA_NOME |
|           |              |
| Alias     | SRAREL       |
| Tine      | Δ            |

| Alias     | SRAREL          |
|-----------|-----------------|
| Тіро      | 4               |
| Sequência | 01              |
| Coluna    | 03              |
| Descrição | SITUAÇÃO        |
| Contém    | SRA->RA_SITFOLH |

| Alias     | SRAREL       |
|-----------|--------------|
| Тіро      | 4            |
| Sequência | 02           |
| Coluna    | 01           |
| Descrição | NOME         |
| Contém    | SRA->RA_NOME |

| Alias     | SRAREL      |
|-----------|-------------|
| Тіро      | 4           |
| Sequência | 02          |
| Coluna    | 02          |
| Descrição | MATRICULA   |
| Contém    | SRA->RA_MAT |

5

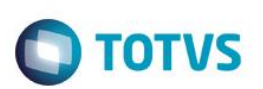

| Alias     | SRAREL          |
|-----------|-----------------|
| Тіро      | 4               |
| Sequência | 02              |
| Coluna    | 03              |
| Descrição | SITUAÇÃO        |
| Contém    | SRA->RA_SITFOLH |

| Alias     | SRAREL      |
|-----------|-------------|
| Тіро      | 5           |
| Sequência | 01          |
| Coluna    | VAZIO       |
| Descrição | VAZIO       |
| Contém    | SRA->RA_MAT |

| Alias     | SRAREL                                                                                    |
|-----------|-------------------------------------------------------------------------------------------|
| Тіро      | 6                                                                                         |
| Sequência | 01                                                                                        |
| Coluna    | VAZIO                                                                                     |
| Descrição | VAZIO                                                                                     |
| Contém    | <pre>SRA-&gt;RA_CIC == RD0-&gt;RD0_CIC .Or. SRA-&gt;RA_MAT == M-<br/>&gt;RE0_FUNASS</pre> |

#### Importante

O tamanho dos campos que possuem grupo podem variar conforme ambiente em uso.

### Procedimento para Utilização

• Para a identificação dos Funcionários com Múltiplos Vínculos é necessário, no Cadastro de Funcionários:

Ter mais de um funcionário com o mesmo CPF no **Cadastro de Funcionários (GPEA010)** possuindo o conceito de Múltiplos Vínculos e independente da situação da Folha, ou seja, o funcionário pode estar Ativo ou Desligado da empresa.

• Para a utilização no Módulo de Processos Trabalhistas:

1. Em Processos Trabalhistas (SIGAAPT) acesse Atualizações / Processos / Processos (APTA100).

O sistema apresenta a tela de Processos.

 Informe o Reclamante do Processo. Caso este reclamante tenha/tinha vínculo empregatício no campo Funcionários Associados será apresentada a Primeira Matrícula do Vínculo. Se houverem outros vínculos com outras matrículas, a consulta padrão mostrará todas as demais informações para escolha.

**TOTVS** 

### Informações Técnicas

| Tabelas Utilizadas    | RE0 – Processos.<br>SRA – Cadastro de Funcionários.                     |
|-----------------------|-------------------------------------------------------------------------|
| Rotinas Envolvidas    | APTA100 – Cadastro de Processos.<br>GPEA010 – Cadastro de Funcionários. |
| Sistemas Operacionais | Windows®/Linux®                                                         |